## 個人端末へのデータ移行手順書

## (県立高等学校等卒業生用)

Ver.1.3

最終更新日:2022年1月27日

## 変更履歴

| Version | 変更日付       | 作成者             | 変更事由          |
|---------|------------|-----------------|---------------|
| 1.0     | 2022/01/19 | 県立学校 ICT ヘルプデスク | 新規作成          |
| 1.1     | 2022/01/25 | 群馬県教育委員会        | Word 版へ変更     |
| 1.2     | 2022/01/25 | 県立学校 ICT ヘルプデスク | 対象 OS 等について追記 |
| 1.3     | 2022/01/27 | 群馬県教育委員会        | 移行期間等を追記      |
|         |            |                 | ページ番号等を修正     |

## 目次

| 1. はじめに                 |      |
|-------------------------|------|
| 2. 概要                   |      |
| 3. データ移行手順              |      |
| ステップ 0:事前に用意するもの        | 1    |
| ステップ 1: 必要なデータを選択しアーカイス | 「する2 |
| ステップ 2:アーカイブ形式をカスタマイズす  | - 33 |
| ステップ 3:格納データを個人端末にて取得す  | - 34 |

1. はじめに

本書は、県立高等学校及び県立中等教育学校卒業予定の生徒が、今まで利用していた生徒 用アカウント(@edu-g.gsn.ed.jp)で作成したデータ等を卒業後も継続して利用するための データ移行手順書です。

【作業者】卒業生自身

【移行作業】学校で利用していたアカウントデータ等を生徒個人の端末に移行する。

【移行期間】2月上旬~5月末

※6月以降、卒業生のアカウント情報は削除されます。

※インターネットに接続できる環境と個人端末があれば、学習用端末(Chromebook)を返 却した後も個人端末へデータ移行が可能です。

※アカウントデータ等を継続利用しない生徒は作業不要です。

2. 概要

データ移行手順は、大きく分けてステップ1からステップ3を実施することでデータを 個人端末へ移行します。

Chromebook で使用していたデータをアーカイブとしてまとめ、個人端末にてデータを取 得します。

> ステップ0: 事前に用意するもの ステップ1: 必要なデータを選択しアーカイブする ステップ2: アーカイブ形式をカスタマイズする ステップ3: 格納データを個人端末にて取得する

3. データ移行手順

▼参考 URL Google データをダウンロードする方法 https://support.google.com/accounts/answer/3024190

ステップ 0:事前に用意するもの

(1) 卒業生アカウント(今まで利用していたアカウント(@edu-g.gsn.ed.jp))

(2) データを移行したい個人端末 (パソコン、タブレット等)

ステップ 1: 必要なデータを選択しアーカイブする

 データ移行作業をする Chromebook へ卒業生アカウント(@edu-g.gsn.ed.jp)でログイン します。

※自宅のネットワーク環境から個人端末を利用することも可能です。

- (2) Chrome ブラウザを起動します。
- (3) 右上の Google アプリから「アカウント」を選択します。

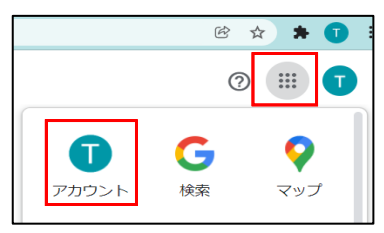

 (4) アカウント画面が表示されるので、左側で「データとプライバシー」を選択し、右側を 下にスクロールしたところにある「データをダウンロード」を選択します。

| Google アカウント                                              | Q Google アカウントの検索                                                              |                     | 0 |
|-----------------------------------------------------------|--------------------------------------------------------------------------------|---------------------|---|
| <ul> <li>ホーム</li> <li>国人情報</li> <li>データとプライバシー</li> </ul> | ご利用のアプリ、サービスのデータ<br>ご利用の Google サービスに関連するコンテンツや協定と<br>ウントにアクセスできるサードパーティ製アプリです | . Ph S              |   |
| € セキュリティ                                                  |                                                                                |                     |   |
| 2, 情報共有と連絡先                                               | アプリとサービス                                                                       | データのダウンロード、削除       |   |
| ■ お支払いと定期購入                                               |                                                                                |                     |   |
| (i) Google アカウントについて                                      | りつびる シービス と (A CAL) クリクシン<br>ツ                                                 | <ul> <li></li></ul> |   |

Google データエクスポート画面が表示されるので、データ移行する対象にチェックを 付けて次のステップへ進みます。

| Google アカウント |                                                                                                    | : :: 🔽 |
|--------------|----------------------------------------------------------------------------------------------------|--------|
|              | ← Google データ エクスポート                                                                                  |        |
|              | お使いのアカウント データの<br>Google アカウントに保存されているコンテンツのコピーをエ<br>クスポートして、バックアップしたり Google 以外のサービス<br>に使用したりできます。 |        |
|              | 新しいエクスポートの作成                                                                                         |        |
|              | ①         追加するデータの選択         39/40 件を選択中                                                             |        |
|              | サービス 遊祝をすべて解除                                                                                        |        |
|              | G Access Log Activity<br>アカウント アグティビティ ログの集合                                                         |        |
|              | <ul> <li>Access Log Activity サービスで検出されたコンテンツのサイズが原因で、通常よりエクスポートの処理に時間がかかることがあります。</li> </ul>         |        |

ステップ 2:アーカイブ形式をカスタマイズする

(1)配信方式を選択します。用途に応じ、頻度、ファイルの形式とサイズを選択します。 以下の手順では、「ダウンロードリンクをメールで送信」する方法を案内します。 選択したものを確認し、問題が無ければ「エクスポートを作成」を押下します。

| 新しいエクスボートの作成                                                                        |            |
|-------------------------------------------------------------------------------------|------------|
| ✓ 追加するデータの選択                                                                        | 1/42 件を選択中 |
| 2 ファイル形式、エクスポート回数、エクスポート先の選択                                                        |            |
| 配信方法                                                                                |            |
| ダウンロード リンクをメールで送信 マ<br>ファイルの準備が完了したら、ダウンロード リンクが記載されたメールを<br>ファイルのダウンロード期限は 1 週間です。 | お送りします。    |
| 頻度                                                                                  |            |
| <ul> <li>1回エクスポート</li> <li>1回エクスポート</li> </ul>                                      |            |
| <ul> <li>1 年間 2 か月ごとにエクスポート</li> <li>6 件のエクスポート</li> </ul>                          |            |
| ファイルの形式とサイズ<br>.zip  、<br>ZIP ファイルはほとんどのパソコンで開くことができます。                             |            |
| <b>2 GB マ</b><br>このサイズを超えるエクスポートは複数のファイルに分割されます。                                    |            |
|                                                                                     | ウスポートを作成   |

<参考>

| 項目   | 選択肢                      |
|------|--------------------------|
| 配信方法 | ・ダウンロードリンクをメールで送信        |
|      | ・Google ドライブに追加          |
|      | ・Dropbox に追加             |
|      | ・Microsoft One Drive に追加 |
|      | ・Box に追加                 |
|      |                          |
| 頻度   | ・1回エクスポート                |
|      |                          |
|      | ・1年間2か月毎にエクスポート          |

| ファイル形式とサイズ | • zip   | • tgz   |       |
|------------|---------|---------|-------|
| ファイル分割サイズ  | • 1 G   | • 2 G   | • 4 G |
|            | • 1 0 G | • 5 0 G |       |

(2) アーカイブを作成中の画面が表示されるので、終了後、次のステップへ進みます。

| エクスポートの進行状況                                                                       |
|-----------------------------------------------------------------------------------|
| ○ 39 サービスのファイルのコピーを作成しています<br>この処理の完了には数時間から数日かかることがあります。エクスポートが完了したらメールでお知らせします。 |
| <ul><li></li></ul>                                                                |
|                                                                                   |

ステップ 3:格納データを個人端末にて取得する

- (1) 個人端末(Windows10等)でブラウザを起動し、卒業生アカウント(@edu-g.gsn.ed.jp)に て Extic 認証後、Gmail ヘログインします。
- (2) Google データエクスポートより送付された完了通知メールを選択します。

| = 附 Gmail                                                        | Q メールを検索            | 幸                                                                                      |                   | T |
|------------------------------------------------------------------|---------------------|----------------------------------------------------------------------------------------|-------------------|---|
| ▲ 作成                                                             | □- C :              | 1-7/7行                                                                                 | $\langle \rangle$ |   |
|                                                                  |                     | 出 ソーシャル 🌾 プロモーション 15番1 ff<br>Google                                                    |                   |   |
| <ul> <li>★ スター付き</li> </ul>                                      | □ ☆ Google データエクスポ  | Google データをダウンロードできるようになりました - お使いのアカウント データ 2021年11月18日にリクエストされた Goog_                | 16:47             | Ø |
| ◎ スヌーズ中                                                          | 📋 👷 The Google team | Test さん、お使いの Windows に Google アカリント設定を確認して、次の人テップに進みましょう - TEST さん 新しい Window          | 11:08             |   |
| <ul> <li>&gt; 送信済み</li> <li>N</li> <li>N</li> <li>市書き</li> </ul> | 🔲 🕁 Google          | セキュリティ通知 - 新しいデバイスでのログイン chokotan8maximum@gmail.com あなたの Google アカウントに新しい Windo        | 11:07             | 0 |
| ◇ もっと見る                                                          | 🔲 🛱 Google          | Google アカウントのセキュリティを強化しましょう - 再設定用のメールアドレス ke-sumita@system-alpha.co.jp をご確認くだ         | 7月22日             | - |
| Meet                                                             | 🗌 🏫 Google          | <b>セキュリティ通知</b> - 新しいデバイスでのログイン chokotan8maximum@gmail.com あなたの Google アカウントに新しい Apple | 7月7日              | + |
| ■ 会議を新規作成                                                        | 🔲 🏫 Google          | <b>重大なセキュリティ通知</b> ・ログインをブロックしました chokotan8maximum@gmail.com あなたのパスワードを使ってアカウ          | 7月7日              |   |

(3) メール内の「ファイルをダウンロード」を押下します。

| = 附 Gmail                                    | <b>Q</b> メールを検索                                     | 当正                                                                                |          |
|----------------------------------------------|-----------------------------------------------------|-----------------------------------------------------------------------------------|----------|
| 作成                                           | ← □ 0 □ ○ 0                                         | Ø, b = :                                                                          |          |
|                                              | Google データをダウン                                      | ロードできるようになりました Meshurx                                                            |          |
| <ul> <li>★ スター付き</li> <li>▲ スヌーズ中</li> </ul> | Google データエクスポート <noreply@<br>To 自分 マ</noreply@<br> | bgoogle.com>                                                                      | 16:47 (2 |
| <ul> <li>送信済み</li> <li>下まき</li> </ul>        |                                                     | Google                                                                            |          |
| ▼ もっと見る                                      |                                                     | お使いのアカウント データ                                                                     |          |
| Meet                                         |                                                     |                                                                                   |          |
| ■ 会議を新規作成                                    |                                                     |                                                                                   |          |
| □□ 会議に参加                                     |                                                     | 2021年11月18日にリクエストされた Google データのコピーの作成を終了しました。ファイルの<br>ダウンロードは 2021年11月25日まで行えます。 |          |
| ハングアウト                                       |                                                     | ダウンロードにはサービス 39 件のデータが含まれます。                                                      |          |
| TEST - +                                     |                                                     | エクスポートを管理                                                                         |          |
|                                              |                                                     | ファイルをダウンロード                                                                       |          |
|                                              |                                                     | このメッセージは、最近 <u>Google データエクスポート</u> をご利用いただいた方にお送りしています                           |          |
|                                              |                                                     | <u>プライバシーボリシー</u>  利用規約<br>Google                                                 |          |
| 最近のチャットはありません<br>新しいチャットを開始しませんか             |                                                     |                                                                                   |          |

(4) 本人認証が求められるので、卒業生アカウント(@edu-g.gsn.ed.jp)のパスワードを入力 します。

| Google                                                                                                    |  |
|----------------------------------------------------------------------------------------------------|--|
| 検証用TEST                                                                                                    |  |
| Contraction of the second second s |  |
| - 代本34-CX1(<br>                                                                                                    |  |
| パスワードを表示します                                                                                                    |  |
| パスワードをお忘れの場合 次へ                                                                                                    |  |

- (5) 個人端末のダウンロード先を指定し、データをダウンロードします。
- (6) ダウンロード完了後、解凍を行います。
   以下は、ステップ2において、アーカイブの形式を ZIP 圧縮形式として指定した場合の解凍例です。
  - ① 解凍する ZIP を右クリックし、「プログラムから開く」、「別のプログラムを選択」

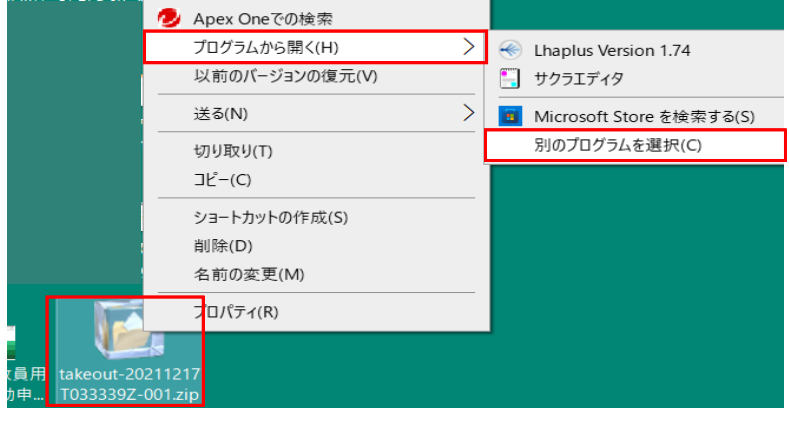

を選択します。

② エクスプローラを選択します。

| このファイルを開く方法を選んでください。 |   |
|----------------------|---|
| このアプリを今後も使う          | ~ |
| Chaplus Version 1.74 |   |
| その他のオプション            |   |
| エクスプローラー             |   |
|                      |   |

③ 解凍が成功すると、ファイルを閲覧できるようになります。

以上